## ショートカットアイコンの設定

消防本部にて審査の結果、承認されましたら登録されたメールアドレスに Net119 利用者登録が 完了した旨のメールが送信されます。

山田 太郎 様 Net119 利用者登録が完了いたしました。 Net119 を利用すると、音声通話不要で緊急通報を行うことが出来ます。 下記の URL からアクセスしてください。 https://www.r-call119.jp/index.aspx?fi=tokyo&id=

メール内の URL にアクセスしますと、Net119 のトップページが表示されます。

| Net119トップページ                                                 |
|--------------------------------------------------------------|
| ご登録ありがとうございます                                                |
| Net119にご登録いただき、ありがとうござ<br>います。<br>この画面でショートカットを作成してくだ<br>さい。 |
| OKボタンを押すと、緊急通報サイトへ移動<br>します。<br>○次回以降この画面を表示しない              |
| OK                                                           |
|                                                              |

## スマートフォン等に**ショートカットアイコンを設定しましょう。**

スマートフォン等のホーム画面にショートカットアイコンを設定しておくことで、

次回からサインインレスで簡単にログインすることができます。

(機種やブラウザの種類、バージョンにより設定方法が違いますので、操作方法について不明な場合は、各利用端末の取扱説明書や販売店等でご確認をお願いいたします。)

例 1) iPhone iOS Safari の場合

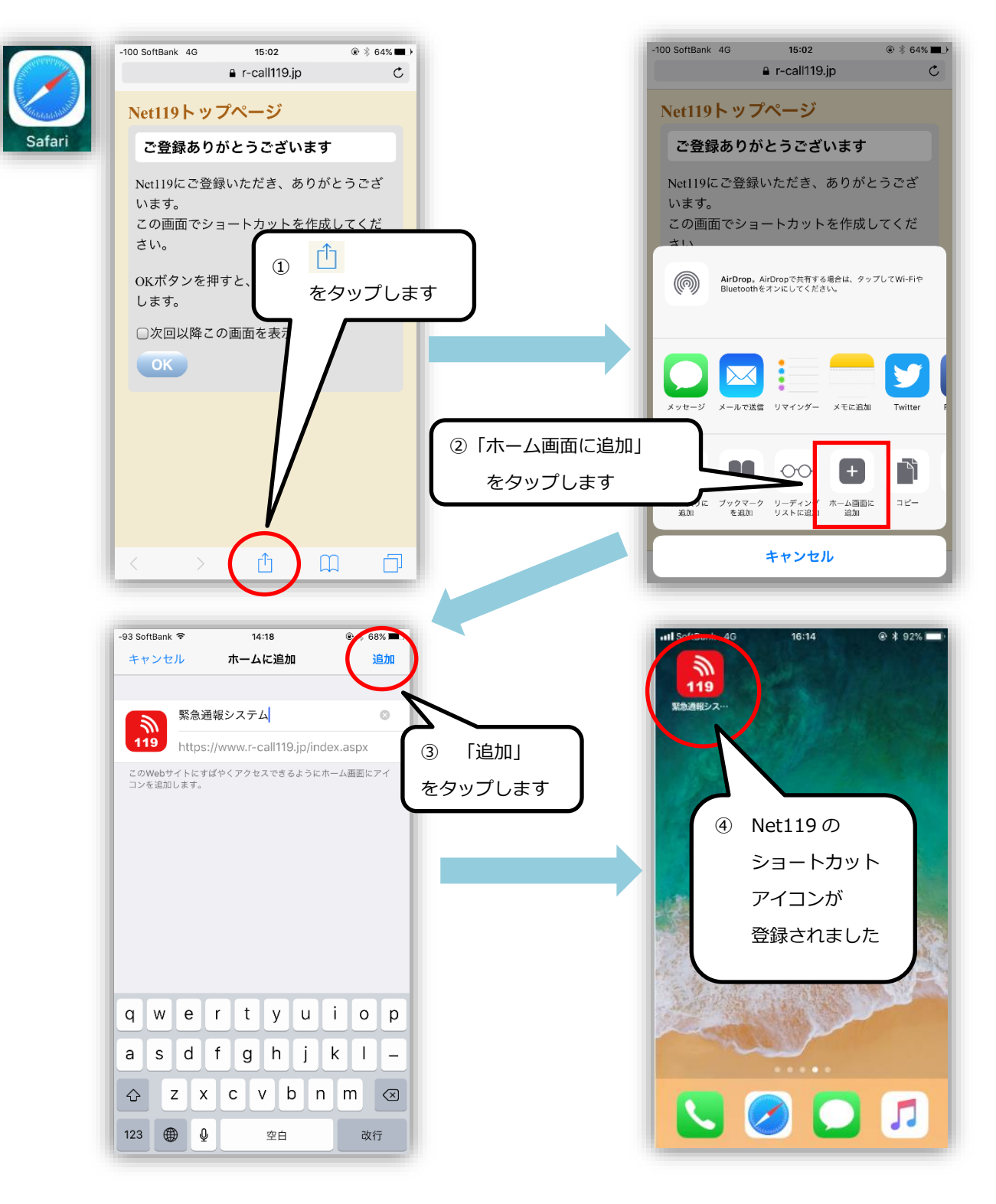

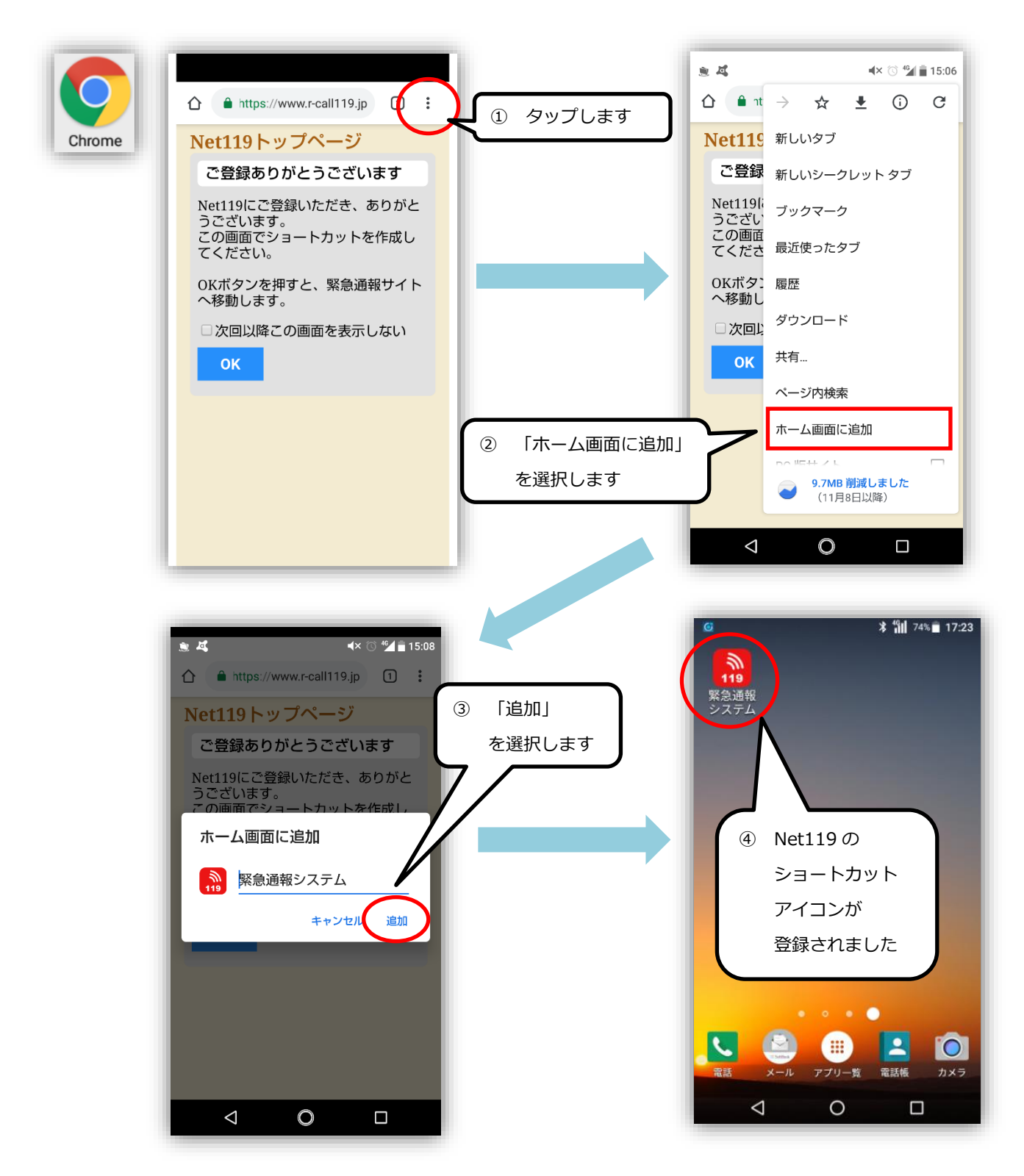

ショートカットの作成が終わりましたら、以下の手順で通報画面へ進んでください。

- ① 『次回以降この画面を表示しない』の左側の□をタップし、チェックマークをつけます。
- ② 『OK』ボタンをタップします。

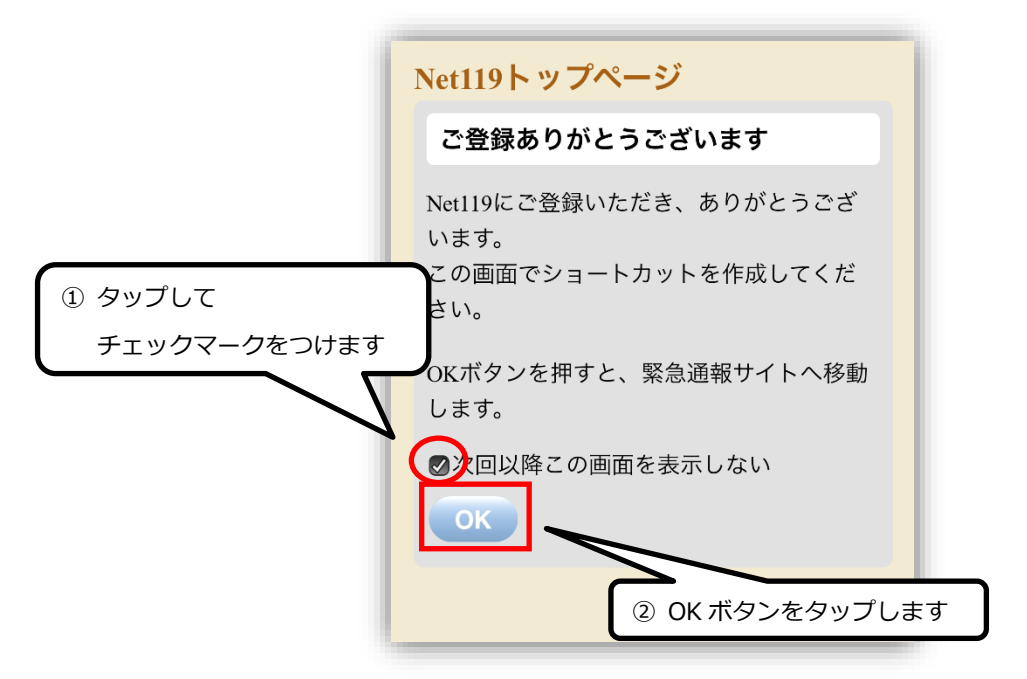

『OK』ボタンをタップすると、以下の通報画面が表示されます。

これ以降、ショートカットのアイコンをタップすると、

Net119 トップページではなく以下の通報画面がすぐに表示されるようになります。

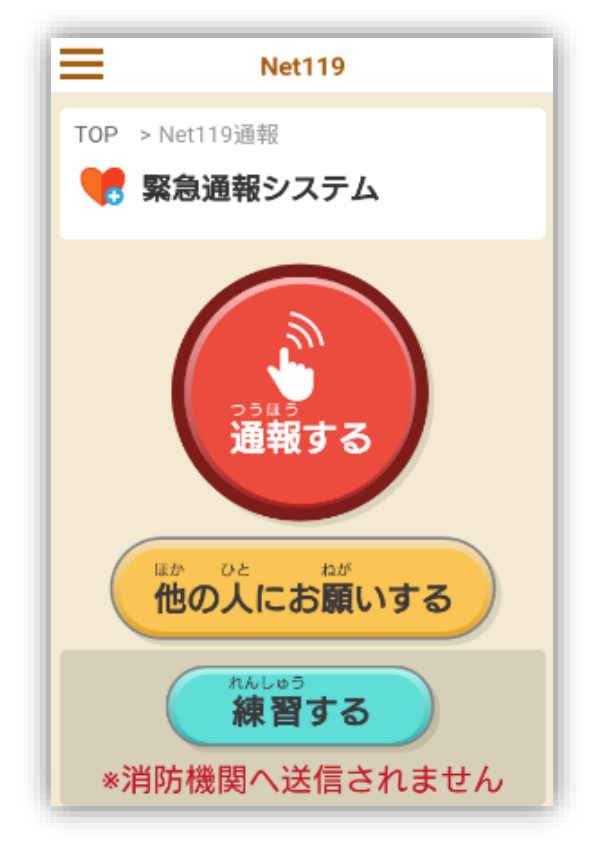